## **USER MANUAL**

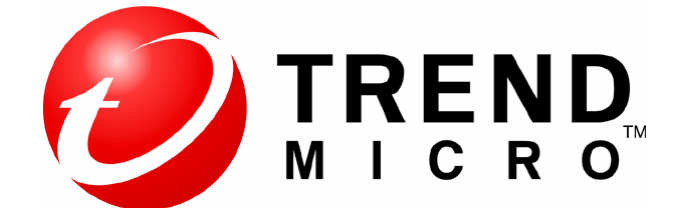

Detect & Remove Security Threats TREND MICRO Internet Security

By:

### PT. Amandjaja Multifortuna Perkasa

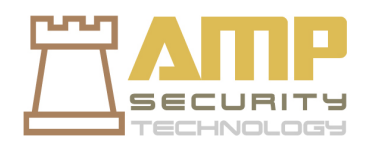

# **DAFTAR ISI**

- 1. Persiapan Awal
- 2. Melakukan Scanning dan Remove Security Threats

#### 1. Persiapan Awal

Agar **Detect Security Threats** pada Trend Micro Internet Security and a berjalan dengan baik, ada beberapa hal yang harus anda lakukan, yaitu:

- 1. Pastikan Windows yang anda gunakan sudah mendapatkan **latest security updates** dan **service pack**. Anda dapat mendapatkan latest security updates pada windows dengan rutin melakukan update componen windows.
- 2. Pastikan produk Trend Micro Internet Security yang anda gunakan sudah menggunakan update terbaru.
- 3. Pastikan semua pengaturan yang anda pada menu Trend Micro Internet Security sudah dalam keadaan **On.**

### 2. Melakukan Scanning dan Remove Security Threats

Buka konsol utama pada TIS, Anda akan melihat dua tombol di bawah jendela.

a. Klik **Scan Now** untuk mulai scan cepat yang dapat mendeteksi dan menghilangkan perangkat lunak berbahaya dimana biasanya tersembunyi. Dengan mengklik tepi kanan tombol (ditandai dengan segitiga), Anda juga dapat memilih scan penuh atau kustom scan. Pilihan ini dengan lengkap akan melakukan scan seluruh komputer untuk ancaman keamanan. custom scan akan memeriksa file atau folder tertentu.

| 2.a.<br>Gambar proses                 | Scan in Progress                                                                                                    |  |  |  |  |  |
|---------------------------------------|----------------------------------------------------------------------------------------------------|--|--|--|--|--|
| scanning komputer<br>pada Trend Micro | Now checking your computer                                                                                                    |  |  |  |  |  |
| Internet Security                     | Scan type: Quick scan<br>Current target: Scanning for Trojan horse programs<br>Targets checked:<br>Elapsed time: 0 hrs 0 mins 6 secs                                                             |  |  |  |  |  |
|                                       | Results                                                                                                    |  |  |  |  |  |
|                                       | Potential threats found: 0                                                                                                    |  |  |  |  |  |
|                                       | Attempted to fix: 0                                                                                                    |  |  |  |  |  |
|                                       | Not yet fixed: 0                                                                                                    |  |  |  |  |  |
|                                       | <ul> <li>Close this window automatically if no threats are found</li> <li>Shut down the computer automatically if no threats are found</li> <li>Pause Stop Continue in the background</li> </ul> |  |  |  |  |  |

b. Biarkan proses scanning berjalan sampai selesai. Setelah selesai scanning maka akan muncul tampilan hasil scanning

| 2.b.<br>Cambar basil                                 | Trend Micro Internet Security                                                                                                    |                                                                                                    | - ×                      |  |  |  |
|------------------------------------------------------|----------------------------------------------------------------------------------------------------|----------------------------------------------------------------------------------------------------|--------------------------|--|--|--|
| scanning komputer<br>pada TIS akan<br>menampilkan    | • • • • Unresolved Threats (0 items found)             • • • • • • • • • • • • • • •                                                                                                    |                                                                                                    |                          |  |  |  |
| - Unresolved                                         | All security threats found have been fixed.                                                                                                    |                                                                                                    |                          |  |  |  |
| Threats - Resolved Threats - Security Vulnerabili ty | Cookie_VieldManag Cookie deleted<br>Cookie_Overture Cookie deleted<br>TROJ GEN UAE021U Possible security threat guara                                                                                                    | Rem         Status         Folder Path:           Cookie_YieldManag Cookie deleted         C:/Documents and<br>Settings/user.GUNDAM/Local           Cookie_Overture         Cookie deleted           Settings/Temporary Internet Files/Content JES           TPOL_CENTUA E021U Possible security threat quarter |                          |  |  |  |
|                                                      | TROJ_GEN.UAEU21U Possible security threat quara TROJ_GEN.UAEU21U Possible security threat quara TROJ_GEN.UAD271X Possible security threat quara TROJ_GEN.UAD271X Possible security threat quara TROJ_GEN.UAB24 Possible security threat quara ( | Infected file: 9(1) (view<br>ntined<br>ntined<br>ntined<br>Ntined<br>Windows Operating System                                                                                                    | viocation)<br>EN.UAE021U |  |  |  |

| 2.b.1.<br>Unresolved                                                                                                    |                                                                                                    |  |  |  |  |  |
|----------------------------------------------------------------------------------------------------|----------------------------------------------------------------------------------------------------|--|--|--|--|--|
| Threats vaitu virus                                                                                                    | Trend Micro Internet Security - X                                                                                                    |  |  |  |  |  |
| yang belum<br>dihapus secara<br>otomatis oleh TIS                                                                                    |                                                                                                    |  |  |  |  |  |
| Anda dapat<br>menghapus<br>threats/virus<br>dengan memilih<br>threats yang<br>dicurigai kemudian<br>menekan tombol<br><b>Fix Now</b> | <ul> <li>TROJ_GEN.UAE021U Possible security threat found</li> <li>TROJ_GEN.UAE021U Possible security threat found</li> <li>TROJ_GEN.UAD271X Possible security threat found</li> <li>TROJ_GEN.UAD271X Possible security threat found</li> <li>TROJ_GEN.UAD271X Possible security threat found</li> <li>TROJ_GEN.UAB24 Possible security threat found</li> <li>TROJ_GEN.UAB24 Possible security threat found</li> <li>TROJ_GEN.UAB24 Possible security threat found</li> <li>TROJ_GEN.UAB24 Possible security threat found</li> <li>TROJ_GEN.UAB24 Possible security threat found</li> <li>TROJ_GEN.UAB24 Possible security threat found</li> </ul>                                                                                                    |  |  |  |  |  |
| Jika anda tidak<br>ingin<br>menghapusnya,<br>pilih <b>Trust</b><br><b>Selected Program</b>                                           | • Security Vulnerabilities Found in the Windows Operating System         • Operating System         • Operating Syst |  |  |  |  |  |

| 2.b.2.             |                                                                         |  |  |  |  |  |
|--------------------|-------------------------------------------------------------------------|--|--|--|--|--|
| Gambar             | Trend Micro Internet Security                                           |  |  |  |  |  |
| Unresolved         | 🖃 🕕 Unresolved Threats (0 items found)                                  |  |  |  |  |  |
| Threats yang sudah | Please decide what to do about the unresolved or possible threat found. |  |  |  |  |  |
| berhasil di remove | EixNow Trust Selected Program                                           |  |  |  |  |  |
|                    | Item         Status         Details                                     |  |  |  |  |  |
| Semua Threats      |                                                                         |  |  |  |  |  |
| yang sudah di      |                                                                         |  |  |  |  |  |
| removed akan       | Trend Micro Internet Security                                           |  |  |  |  |  |
| dipindahkan ke     | Threats successfully removed: 5                                         |  |  |  |  |  |
| virus Quarantine   | ОК                                                                      |  |  |  |  |  |
|                    |                                                                         |  |  |  |  |  |
|                    |                                                                         |  |  |  |  |  |
|                    |                                                                         |  |  |  |  |  |
|                    |                                                                         |  |  |  |  |  |
|                    | Resolved Threats (7 items found)                                        |  |  |  |  |  |
|                    | E O Security Vulnerabilities Found in the Windows Operating System      |  |  |  |  |  |
|                    |                                                                         |  |  |  |  |  |
|                    | <u>Созе</u>                                                             |  |  |  |  |  |
|                    |                                                                         |  |  |  |  |  |

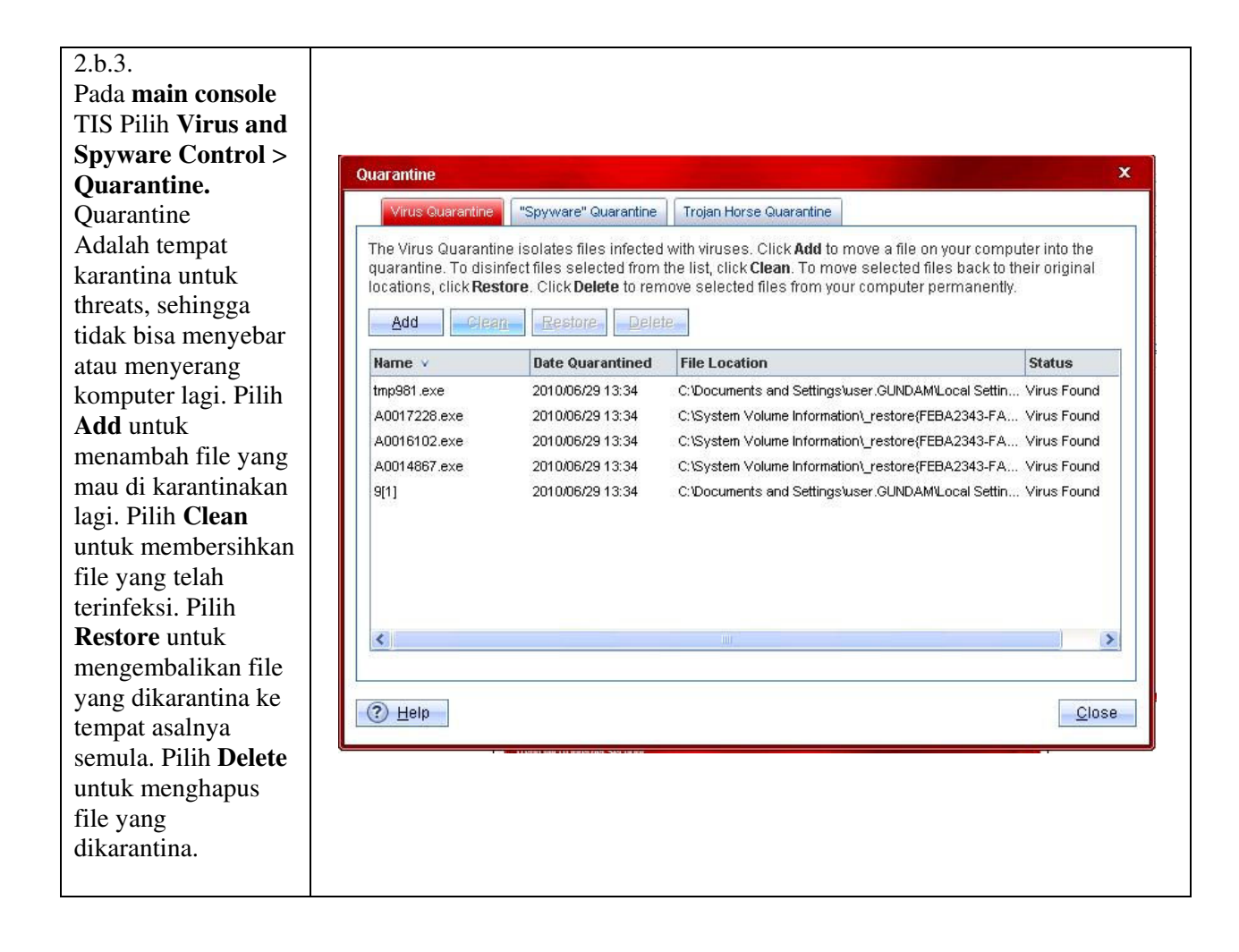

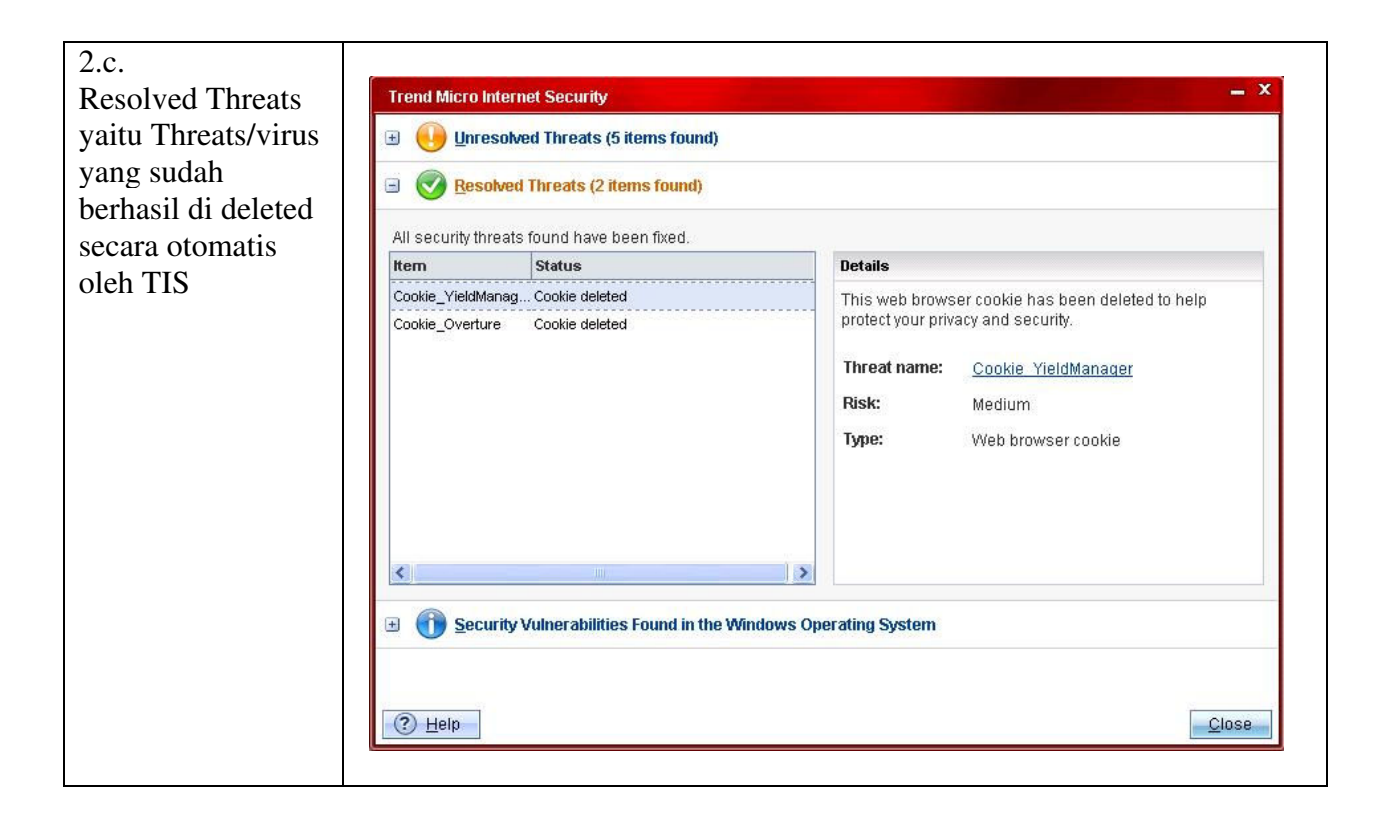

| 2.d.                                                                                                    |                                                                                                    |                                                   |               |                                                               |                                                                                                    |                                                        |
|----------------------------------------------------------------------------------------------------|----------------------------------------------------------------------------------------------------|---------------------------------------------------|---------------|---------------------------------------------------------------|----------------------------------------------------------------------------------------------------|--------------------------------------------------------|
| Security                                                                                                    |                                                                                                    |                                                   |               |                                                               |                                                                                                    |                                                        |
| Vulnerability                                                                                                    |                                                                                                    |                                                   |               |                                                               |                                                                                                    |                                                        |
| Found I nthe<br>Windows Os<br>adalah laporan<br>mengenai kondisi<br>OS Windows yang<br>belum di update.<br>Item ini akan                                          | Trend Micro Internet Security       — ×         Image: Constraint of the security       Image: Constraint of the security         Image: Constraint of the security values and the security problems discovered in Windows. To learn more about an item on the list, select it and click View Details. Click Update Windows to get the latest repairs. |                                                   |               |                                                               |                                                                                                    |                                                        |
| menampilkan item                                                                                                    | Upd                                                                                                    | late <u>W</u> indows                              |               | ils                                                           |                                                                                                    |                                                        |
| terbaru yang belum                                                                                                    | Risk                                                                                                    | Microsoft Secu                                    | rity Bulletin | Descriptio                                                    | n                                                                                                    | ^                                                      |
| di update pada<br>windows.                                                                                                    | III Importe                                                                                                    | ant MS04-027<br>I MS04-028<br>I MS04-038          |               | Vulnerability<br>Buffer Over<br>Cumulative S                  | y in WordPerfect Converter Could Allow Code Ex<br>rrun in JPEG Processing (GDI+) Could Allow Code<br>Security Update for Internet Explorer (834707)                                              | cution (884933)                                        |
| Pilih <b>undate</b>                                                                                                    |                                                                                                    | III Important MS04-041                            |               | Vulnerability in VvordPad Could Allow Code Execution (885836) |                                                                                                    |                                                        |
| windows untuk<br>melakukan update<br>windows secara<br>automatic, pilih<br>view details untuk<br>melihat link<br>download untuk<br>kode update yang<br>dibutuhkan | III Importa                                                                                                    | ant MS04-044 I MS05-001 ant MS05-007 ant MS05-008 |               | Vulnerabiliti<br>Vulnerability<br>Vulnerability               | y in Hyperoduk Kernel and LSASS Could Allow El<br>y in HTML Help Could Allow Code Execution<br>y in Windows Could Allow Information Disclosure<br>y in Windows Shell Could Allow Remote Code Exe | evation of Privilege (<br>(888302)<br>icution (890047) |

\* Jika mengalami masalah pada saat Detect and Remove Security Threats pada Trend Micro Internet Security, segera laporkan keluhan anda ke <a href="mailto:support@ampsecuretech.com">support@ampsecuretech.com</a>.